本学会ホームページからのアクセス方法 Wiley Online Library 閲覧方法

<u>※本学会会員の皆様は、ホームページから所定のログインを行うことで、</u> 論文のフルテキストに無料でアクセスいただけます。

①インターネットを開き、アドレスバーに本学会ホームページの URL を入力
 本学会ホームページ URL http://www.jshbps.jp

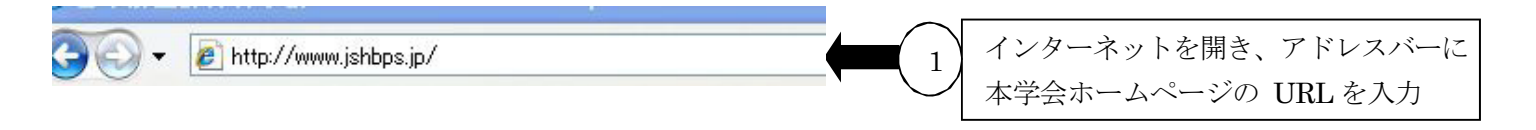

②本学会ホームページが開いたら、会員向けページをクリック

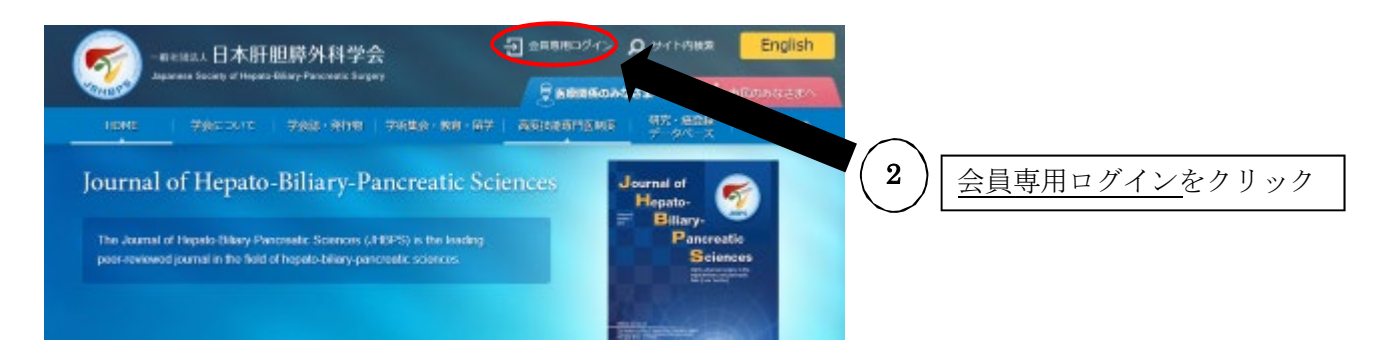

③会員専用ページメニューにある会員専用ページログインをクリック(⇒手順⑥へ)

🔥 HOME » その他 » 会員専用ページ 会員専用ページ INDEX お問い合わせ 更新日時:2017年1月13日 ● リンク ログインに必要な情報は522から始まる会員番号、パスワードです。 ● 他学術団体リンク集 初回ログインおよびパスワードが不明の場合にはこちらピよりお問い合わせください。 ● 周知依頼 ● サイトマップ ● このサイトについて » 会員専用ページログイン <u>会員専用ページログイン</u>をクリック 3

上記③もしくは「学会誌・発行物」の項目内の「オンラインジャーナル閲覧」をクリック **(4)** 

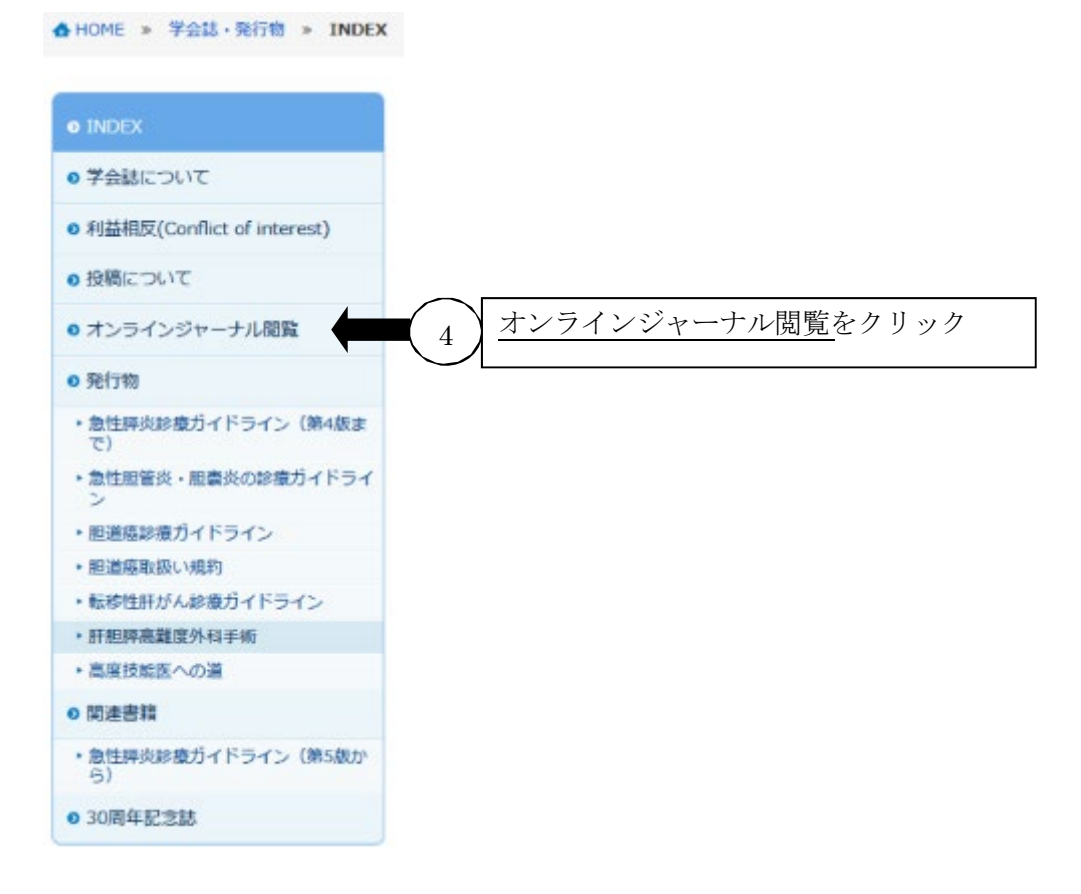

⑤会員専用ページをクリック (⇒手順⑥へ)

オンラインジャーナル閲覧

![](_page_1_Picture_4.jpeg)

Journal of Hepato-Biliary-Pancreatic Sciencesについてはオンラインでの閲覧が可能です。

学会員の先生方は会員専用ページビより無料で閲覧が 可能ですので会員専用ページをご利用く ださい。 <u>会員専用ページ</u>をクリック  $\mathbf{5}$ <Wiley Online Library閲覧方法>

トレージャーナルの閲覧マニュアル(会員用)

なお、学会員でない方は下記URLよりご覧ください。 https://onlinelibrary.wiley.com/journal/18686982 2 ⑥ログイン ID (会員番号) とパスワードを入力
⑦ログインに必要な会員番号・パスワードが不明な場合は、問い合わせを行ってください。

![](_page_2_Figure_2.jpeg)

#### ⑧会員メニューの▽をクリック

![](_page_2_Figure_4.jpeg)

## ⑨オンラインジャーナルをクリック

|                    | <mark>代理ログイン:jimadmin</mark><br>ようこそ テスト 会員 さん ログアウト |
|--------------------|------------------------------------------------------|
| 会員メニュー▼            |                                                      |
| <b>6</b> 会員メニュー    |                                                      |
| <sub>お知</sub> お知らせ |                                                      |
| 登録情報閲覧             |                                                      |
| 登録情報変更             |                                                      |
| 請求入金情報閲覧           |                                                      |
| 役職就任歴閲覧            |                                                      |
| オンラインジャーナル         | <b>ター・</b> (9) オンラインジャーナルをクリック                       |
| 高度技能専門医・指導医更新      |                                                      |
| 社員総会議事録            |                                                      |
| Eラーニング             |                                                      |
| 取得単位数確認            |                                                      |
| NCD胆道がん症例登録の手引き    |                                                      |
|                    |                                                      |

#### ⑩本学会機関誌名をクリック

![](_page_3_Picture_3.jpeg)

Wiley の JHBPS オンラインジャーナルの閲覧ページにジャンプします。

# <Wiley Online Library JHBPS オンラインジャーナルページ>

### ①Browseより閲覧したい論文の PDF もしくは View HTML をクリック

- ・Early View: ジャーナル掲載待ち(Online 簡易版)の論文閲覧はこちら
- Current Issue:最新号のジャーナル掲載論文閲覧はこちら
- ・All Issues:最新号含むこれまでのジャーナル掲載論文閲覧はこちら

| Journal of Hepato-<br>Biliary- Pancreatic Sciences<br>Edited By: Masayuki Ohtsuka<br>JOURNAL METRICS ><br>Online ISSN: 1868-6982<br>Print ISSN: 1868-6974<br>© Japanese Society of Hepato-Biliary-Pancreatic Sur | gery 11        |                                                                                                    | Journal of<br>Hepsto-<br>Billary.<br>Pancreatic<br>Sciences<br>Nace | Latest issue<br>Volume 31, Issue 6<br>June 2024 |
|----------------------------------------------------------------------------------------------------|----------------|----------------------------------------------------------------------------------------------------|---------------------------------------------------------------------|-------------------------------------------------|
| HOME ABOUT ~ CONTRIBUTE ~                                                                                                    | BROWSE A       |                                                                                                    |                                                                     | <b>S</b>                                        |
| As one of the leading journals in its field, <i>Journal</i><br>articles dealing with clinical investigations, trans<br>hepatic, biliary, and pancreatic disciplines. We w                                        | Early View     | <i>tic Sciences</i> (JHBPS) publishes<br>sic research on all aspects of<br>n surgeons, physicians, |                                                                     |                                                 |
|                                                                                                    | Current Issue  |                                                                                                    | 🖾 Sign                                                              | up for email                                    |
| endoscopists, radiologists, oncologists, and path                                                                                                    | All Issues     |                                                                                                    | Enter                                                               | vour email to receive alerts                    |
| Articles                                                                                                    | Virtual Issues |                                                                                                    | when                                                                | new articles and issues are shed.               |
| Most Recent Most Cited                                                                                                    |                |                                                                                                    | Email                                                               | address*                                        |